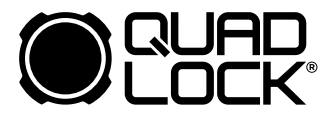

# ACCESSORY WIRELESS CARPLAY/ANDROID AUTO ADAPTOR

## COMPATIBILITY CHECK

This Wireless Adaptor is compatible with most cars fitted with a wired CarPlay/Android Auto Adaptor connection.

Check www.apple.com or www.android.com for the latest information and to confirm whether your phone and vehicle is compatible with Carplay and Android Auto.

Check that your phone's software is up to date. For older Android models, you may need to manually download the Android Auto app.

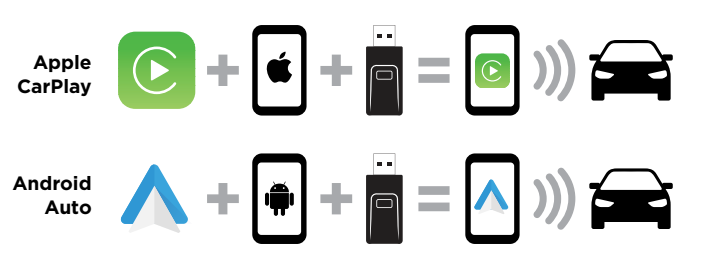

## **FEATURES OVERVIEW**

Connect to your vehicle's infotainment system cable-free with the Quad Lock  $^{\circ}$  Wireless CarPlay/Android Auto Adaptor.

Seamlessly connect your phone to your vehicle's inbuilt infotainment system to play your music, map your route, or safely use phone and text functionality on Apple CarPlay or Android Auto without the need to fumble with cables.

The Wireless Adaptor initially connects with Bluetooth for setup and then becomes a Wi-Fi network itself. This means you may not be able to create a Wi-Fi hotspot at the same time as using Carplay or Android Auto.

#### AUTO-CONNECT:

Once paired, your phone will automatically connect CarPlay or Android Auto to your vehicle's infotainment system when you turn your car on.

INPUT POWER: USB 5V ~ 1A

CONNECTIVITY: Wi-Fi & Bluetooth

#### WHAT'S IN THE BOX:

- Quad Lock® Wireless CarPlay/Android Auto Adaptor
- USB-A Right Angle Adaptor
- USB-C Adaptor

#### NOTE:

This product does not contain, or require, any batteries.

## **1. PLUG IN WIRELESS ADAPTOR**

- A. Make sure your vehicle infotainment system is powered on.
- **B.** Your vehicle may have multiple USB ports. Be sure your Wireless Adaptor is connected into your vehicle's USB port that is specified for wired CarPlay / Android Auto. Consult your vehicle's User Manual for more information on your infotainment system.

The USB-C and USB-A Right Angle adaptors can be used if needed.

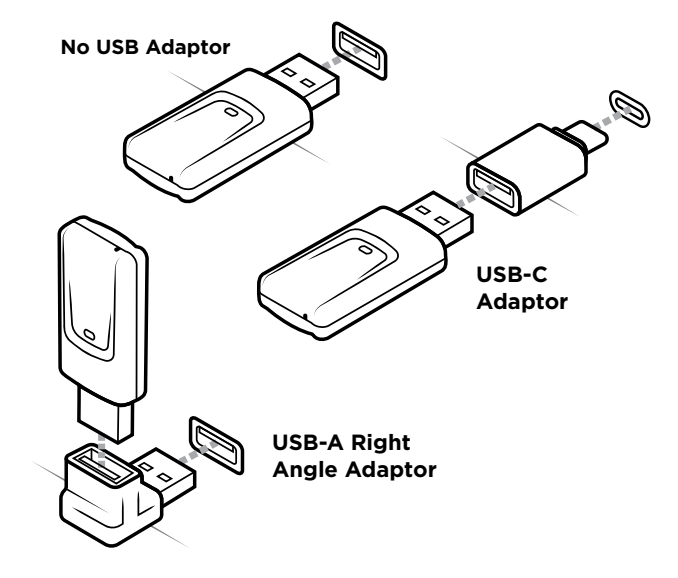

# 2. BEFORE PAIRING PHONE

- **A.** Ensure your phone's Bluetooth and Wi-Fi are both turned on:
  - a. Settings > Wi-Fi
  - b. Settings > Bluetooth

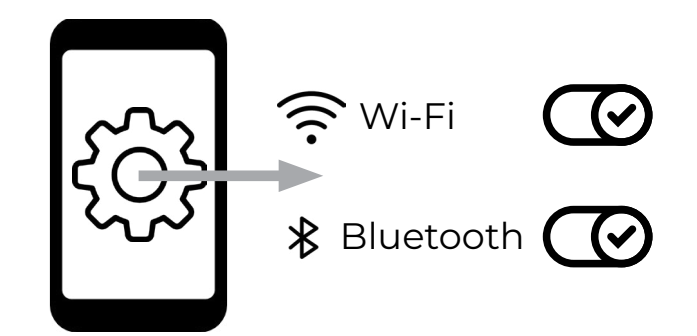

B. Some vehicles may need CarPlay/Android Auto to be enabled on the infotainment system before use. Consult your vehicle's User Manual for more information on your infotainment system.

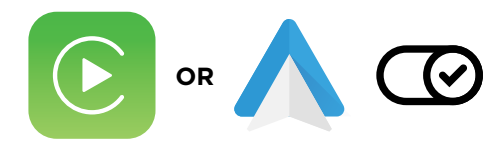

# **3. PAIRING PHONE**

**A.** Your Wireless Adaptor is ready to connect if the green light is flashing.

If not, try the following:

NOTE:

- Unplug then re-insert Wireless Adaptor
- restart your vehicle infotainment system
- Reset the Wireless Adaptor (see step 4)

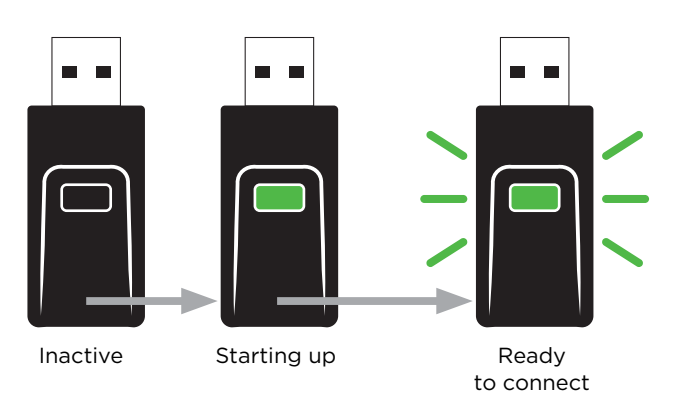

**B.** Open the Bluetooth settings on your phone Settings

and tap QUAD-LOCK-#### from the list of Bluetooth devices to connect to your Wireless Adaptor.

Once paired, you may need to select the Wireless Adaptor again and follow above step to connect. You may be prompted to accept the Bluetooth Pairing Request. **C.** The green light will stop flashing when connected to your Wireless Adaptor.

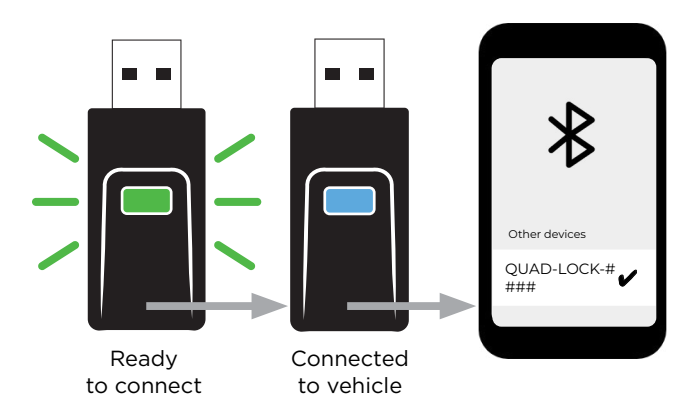

**D.** Setup is complete, your infotainment system is now connected to your phone. You may need to manually select the CarPlay or Android Auto logo on your vehicle's infotainment screen to access the functions of your phone.

### NOTE:

Some vehicles may show the splashscreen when connected.

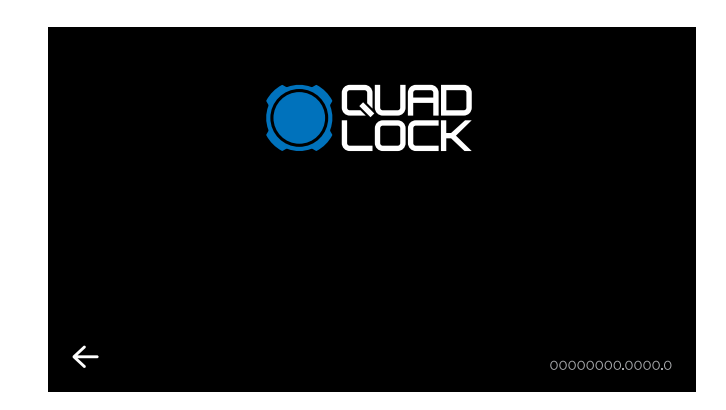

# 4. RESETTING WIRELESS ADAPTOR (OPTIONAL)

Reset Wireless Adaptor while it's plugged in to a powered USB port.

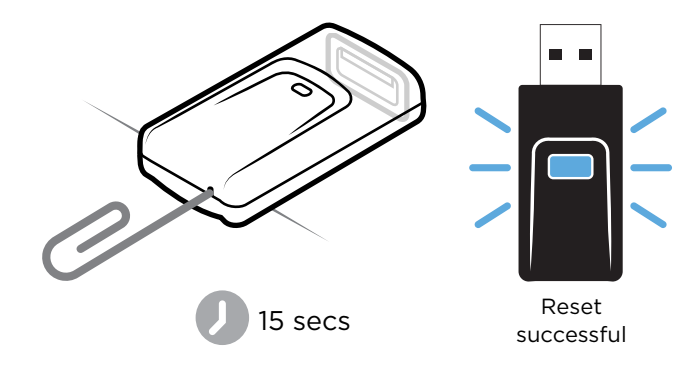

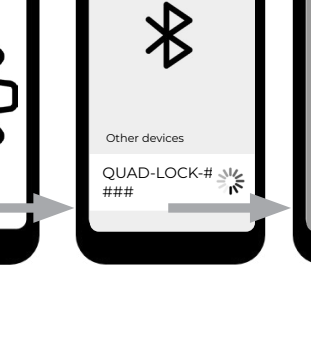

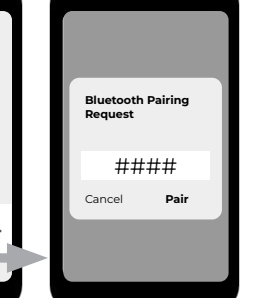

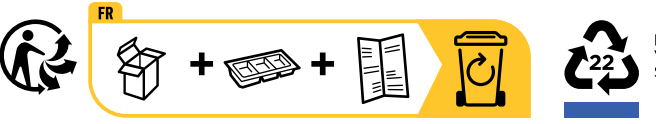

RACCOLTA DIFFERENZIATA. VERIFICA LE DISPOSIZIONI DEL TUO COMUNE. SVUOTARE L'IMBALLAGGIO.